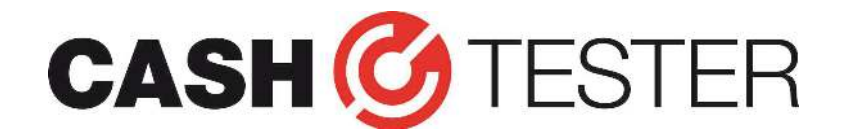

# OΔΗΓΙΕΣ ΑΝΑΒΑΘΜΙΣΗΣ ES2 € 100 and € 200

CT 331 SD / CT 332 SD / CT 333 SD / CT 334 / CT 410 / CT 411

Όλοι οι ανιχνευτές Cashtester μπορούν να αναβαθμιστούν εύκολα με το νέο λογισμικό. Ακολουθήστε πιστά τις οδηγίες για να αναβαθμίσετε την συσκευή σας με τον σωστό τρόπο.

#### Συνιστούμε την αναβάθμιση των συσκευών Cashtester με micro SD κάρτα!

Αυτό μειώνει τους κινδύνους δυσλειτουργίας, είναι ευκολότερο και πολύ πιο γρήγορο.

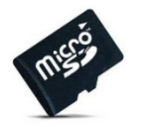

#### CT 331 SD / CT 332 SD / CT 333 SD

Οι συσκευές Cashtester με λειτουργία SD μπορούν να αναβαθμιστούν μέσω κάρτας micro SD (μπορείτε να την αγοράστε μέσω του webshop στο www.cashtester.gr) ή μέσω USB (βλέπε παρακάτω).

- 1. Αρχικά κλείστε τον ανιχνευτή, αφαιρέστε την μπαταρία (αν υπάρχει) και αποσυνδέστε το τροφοδοτικό.
- 2. Τοποθετήστε τώρα την κάρτα micro SD στον αναγνώστη καρτών (ανοίξτε το κάλυμμα της μπαταρίας στο κάτω μέρος της μηχανής) και συνδέστε ξανά το τροφοδοτικό.
- 3. Πιέστε και κρατήστε ταυτόχρονα τα πλήκτρα ADD/DEN REP και DIR CLEAR και ανοίξτε τον ανιχνευτή: Ο ανιχνευτής θα αναβαθμιστεί αυτόματα (~ 2 δευτερόλεπτα) και θα ακούσετε ηχητικό σήμα ('μπιπ μπιπ') όταν ολοκληρωθεί. Αυτό το σήμα σημαίνει πως ο ανιχνευτής σας είναι πλέον αναβαθμισμένος με το λογισμικό για τα νέα € 100 και € 200! Μπορείτε να το ελέγξετε ενεργοποιώντας ξανά τη συσκευή: στην οθόνη θα πρέπει να εμφανιστεί η ένδειξη "C21". Αν εμφανιστεί άλλος κωδικός, ενημερώστε ξανά τη συσκευή!!

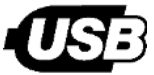

## CT 331 SD / CT 332 SD / CT 333 SD / CT 334

Όλες οι συσκευές μπορούν επίσης να ενημερωθούν μέσω USB / υπολογιστή. Το λογισμικό μπορείτε να το κατεβάσετε από την ιστοσελίδα μας. Η ενημέρωση μέσω USB γίνεται με δική σας ευθύνη. Χρειάζεστε ένα καλώδιο micro USB σε USB (μπορείτε να το προμηθευτείτε από το www.cashtester.ar) για να συνδέσετε τον ανιχνευτή σε έναν υπολογιστή με λειτουργικό σύστημα Windows. Λειτουργικό Mac OS (Apple) δεν υποστηρίζεται.

- 1. Εγκαταστήστε πρώτα το πρόγραμμα οδήγησης USB (το κατεβάζετε μέσω της ιστοσελίδας μας). Αν έχετε κάνει ενημέρωση για προηγούμενη έκδοση χαρτονομισμάτων (5€, 10€ ή 20€) με τον ίδιο υπολογιστή, μπορείτε να παραλείψετε αυτό το βήμα και να συνεχίστε με το βήμα 2.
- 2. Αρχικά κλείστε τον ανιχνευτή, αφαιρέστε την μπαταρία (αν υπάρχει) και αποσυνδέστε το τροφοδοτικό.
- 3. Συνδέστε το update cable στην θύρα USB του PC και στην mini-USB θύρα του ανιχνευτή.
- 4. Συνδέστε ξανά το τροφοδοτικό.
- 5. Πιέστε και κρατήστε ταυτόχρονα τα πλήκτρα ADD/DEN REP και DIR CLEAR και ανοίξτε τον ανιχνευτή.
- 6. Τώρα η οθόνη θα πρέπει να δείχνει μόνο δύο σειρές με '-' (παύλες). Επαναλάβετε τα προηγούμενα βήματα αν δεν εμφανίζονται παύλες, αλλιώς συνεχίστε στο βήμα 7.
- 7. Εκκινήστε το λογισμικό προγραμματισμού ('CASHTESTER update tool.exe').
- 8. Κάντε κλικ στο πλήκτρο 'Load File' και επιλέξτε το κατάλληλο αρχείο xxxx.UPL που έχετε κατεβάσει από την ιστοσελίδα μας.
- 9. Κάντε κλικ στο πλήκτρο 'Update Soft' για να ανεβάστε το νέο λογισμικό στον ανιχνευτή.

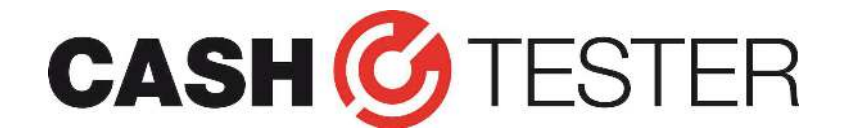

# OΔHΓIEΣ ANABAΘMIΣHΣ ES2 € 100 and € 200

CT 331 SD / CT 332 SD / CT 333 SD / CT 334 / CT 410 / CT 411

10. Μόλις τελειώσει το ανέβασμα, ο ανιχνευτής είναι ενημερωμένος για τα νέα €100 και € 200! Μπορείτε να το ελέγξετε ενεργοποιώντας ξανά τη συσκευή: στην οθόνη θα πρέπει να εμφανιστεί η ένδειξη "C21". Αν εμφανιστεί ἁλλος κωδικός, ενημερώστε ξανά τη συσκευή!

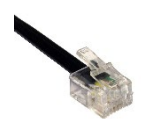

Για την αναβάθμισης των CT 410/411 θα χρειαστείτε ένα special update cable<sup>(1)</sup> που μπορείτε να προμηθευτείτε από το <u>www.cashtester.gr</u>.

Πρώτα απενεργοποιήστε τον ανιχνευτή και συνδέστε τον στο PC με το update cable. Τώρα πιέστε τα πλήκτρα **'STA'** και **'ON/OFF'** ταυτόχρονα και εκκινήστε

Τον ανιχνευτή. Θα εμφανιστεί το "**Ready to download...**" και ο ανιχνευτής μπαίνει σε κατάσταση κατεβάσματος.

Εκκινήστε το λογισμικό προγραμματισμού ('CASHTESTER update tool.exe'), κάντε κλικ στο πλήκτρο "Load File" και επιλέξτε το κατάλληλο αρχείο ".UPL". Μετά την επιλογή του αρχείου, κάντε κλικ στο πλήκτρο "Upload Unit". Το λογισμικό θα ανέβει στην συσκευή: μετά περίπου 1 λεπτό η αναβάθμιση έχει τελειώσει.. Μπορείτε να το ελέγξετε ενεργοποιώντας ξανά τη συσκευή: στην οθόνη θα πρέπει να εμφανιστεί η ένδειξη 'V1.80'. Αν εμφανιστεί άλλος κωδικός, ενημερώστε ξανά τη συσκευή!

## Σημείωση

To update cable είναι αξεσουάρ & μπορείτε να το προμηθευτείτε από το www.cashtester.gr. Τα καλώδια με βύσμα RJ-11 (CT 410/CT 411) είναι ειδικά update cables (δεν υποστηρίζονται άλλα καλώδια). Για την αναβάθμιση μέσω USB μπορείτε να χρησιμοποιήσετε επίσης ένα τυποποιημένο καλώδιο USB σε mini-USB.